## Patient Not Matching to a Service Provider

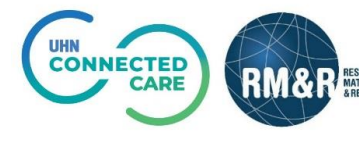

## **Overview**

Service Providers listed for referrals in RM&R are based on whether a patient matches a set of Service Provider criteria. This guide will assist users to navigate and use the *matching criteria information tool,* to quickly check the reasons why a patient does not match a particulate service provider.

## Instructions

Upon editing or updating a referral, the RM&R application will identify you as the last modifier. Your name, clinical designation, along with the date and time will be stamped on the referral.

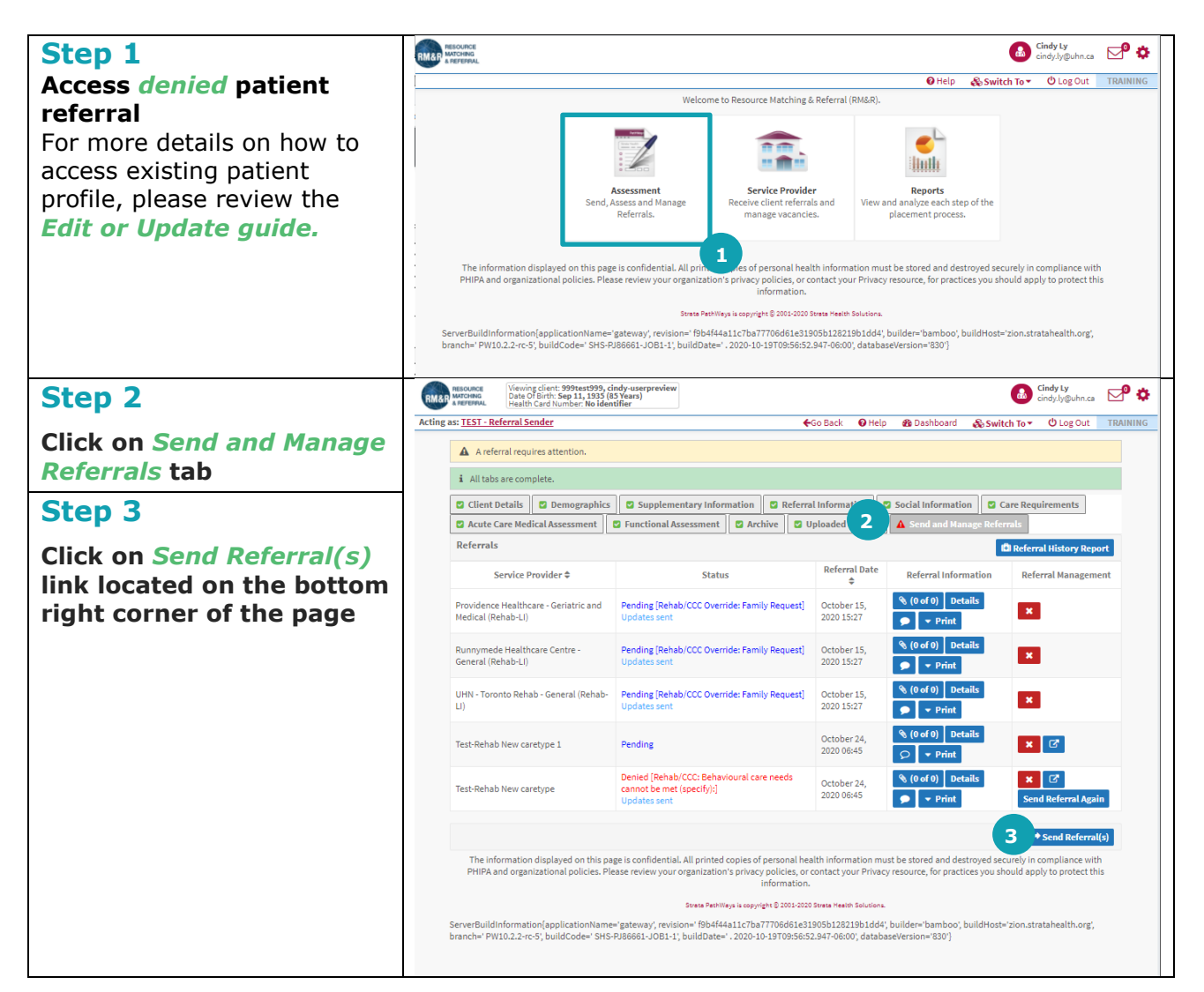

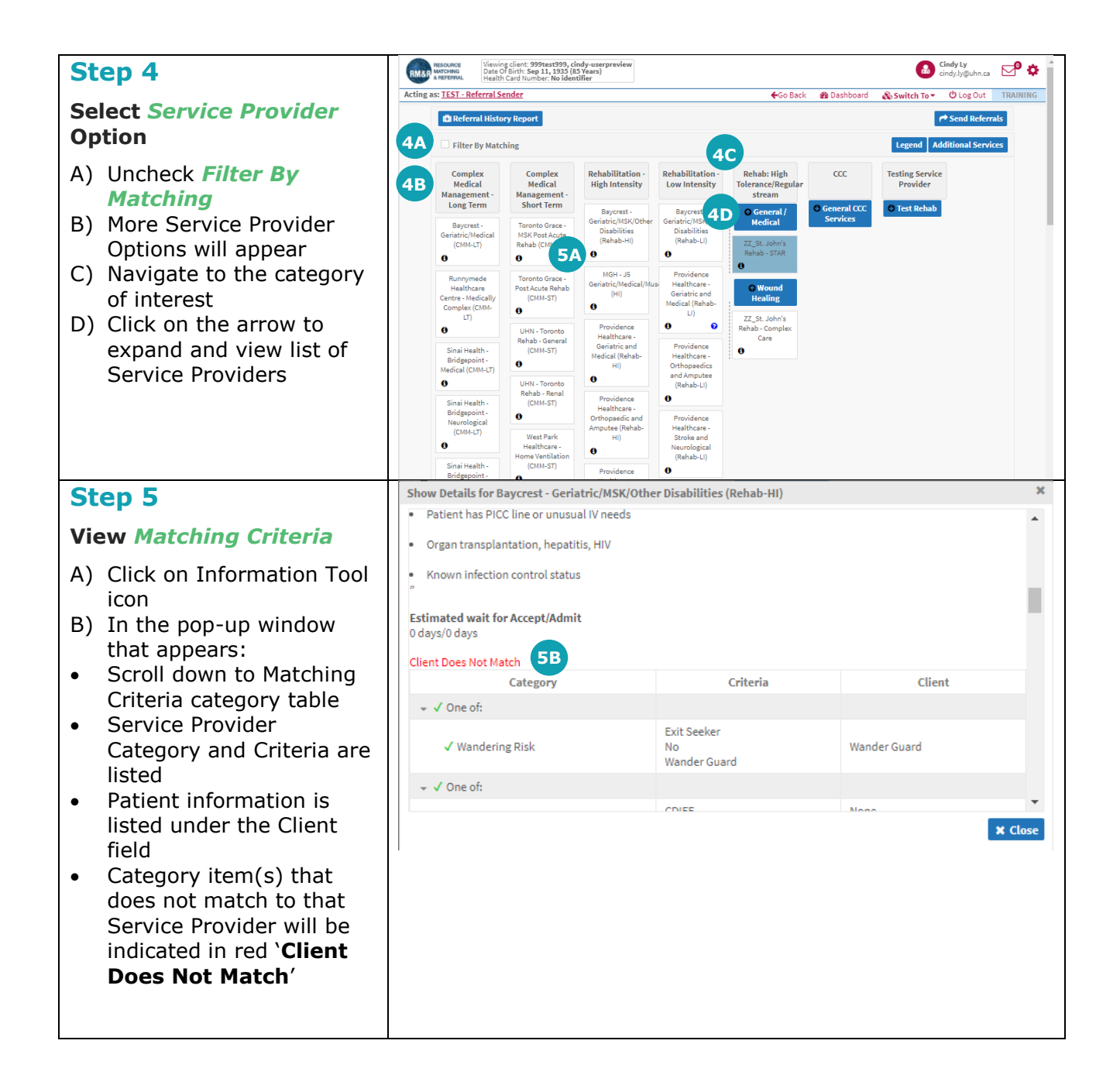